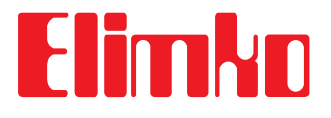

## E-200 Serisi Üniversal Gelişmiş Sayısal Kontrol Cihazı

# Kullanım Kılavuzu

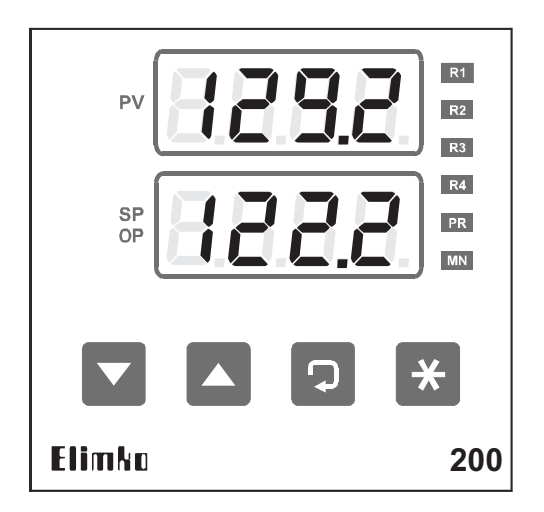

Elimko Elektronik İmalat ve Kontrol Ltd. Şti. 8. Cadde 68. Sokak No:16 06510 Emek- Ankara / TÜRKİYE Telefon: + 90 312 212 64 50 Fax: + 90 312 212 41 43 www.elimko.com.tr e-mail:elimko@elimko.com.tr E-200\_\_\_\_\_

# İçindekiler

| • Tanım                                            | 2       |
|----------------------------------------------------|---------|
| Teknik Özellikler                                  |         |
| Tipe Göre Kodlama                                  | 4       |
| Diş Boyutlar                                       | 4       |
| Pano Montaji                                       | 5       |
| Ön Panel                                           | 6 - 7   |
| Bağlantı Şeması                                    | 8 - 9   |
| Hata Mesajları                                     | 10      |
| Giriş Tipi - Ölçüm Aralığı                         | 11      |
| Alarm Tipleri                                      | 12      |
| Auto-Tune                                          | 13      |
| • PID Parametrelerinin Manüel Ayarlanması          | 14      |
| Geri Beslemeli Vana Kontrol                        | 15 - 16 |
| Geri Beslemesiz Vana Kontrol                       |         |
| Operatör Sayfaları                                 | 18      |
| Otomatik Mod Operatör Sayfası                      | 19      |
| Manüel Mod Operatör Sayfası                        | 20 - 21 |
| Kongigürasyon Sayfaları                            | 22 - 23 |
| PID Ayarları Sayfası                               | 24      |
| Set Noktası Konfigürasyon Sayfası                  | 25      |
| Alarm Konfigürasyon Sayfası                        | 26 - 27 |
| · Kontrol ve Çıkış Birimleri Konfigürasyon Sayfası | 28 - 31 |
| Genel Konfigürasyon Sayfası                        | 32 - 34 |
| Güvenlik Ayarları Sayfası                          | 35      |
| Kalibrasyon Sayfası                                |         |
| İletişim Bilgileri                                 | 40 - 44 |
| Tablolar                                           | 45 - 49 |
| Dipnotlar                                          | 50      |

## Elimko

### 1. Tanım

E-200 Serisi üniversal süreç kontrol cihazları; açık/kapalı ve PID kontrol yapmak üzere, gelişmiş yeni nesil mikro denetleyici kullanılarak tasarımlanmış, 96x96 mm ebatlarında, IEC 668 normlarına uygun, üniversal giriş ve çıkışların kullanıcı tarafından kolaylıkla programlanabildiği endüstriyel cihazlardır

Yüksek okuma hassasiyeti ve kolaylığına sahip, oynar mekanik parçası bulunmayan, sonsuz ömürlü, zaman ve dış etkenlerle bozulmayan kalibrasyonlu, yüksek giriş empedanslı, ölçü eleman ve kablolarının kopmalarına karşı sistemi koruyan ve ikaz eden, set edilen değerin ve ölçülen değerin -1999'dan 9999'a kadar 4'er dijitlik iki ayrı göstergede izlenebildiği elektronik cihazlardır.

Endüstrinin her alanında; sıcaklık, basınç, seviye, hız, akım gerilim, direnç ve diğer fiziksel birimlerin ölçüm ve kontrolünde; Demir-Çelik, Çimento, Kimya, Gıda, Plastik, Petrokimya, Rafineriler, Seramik, Cam ve diğer sanayi dallarında kullanılmaktadır.

## 2. Teknik Özellikler

| Giriş Tipleri               | Termokupl ( TC ) : B, E, J, K, L, N, R, S, T, U<br>Rezistans Termometre ( RT ) : Pt-100<br>Akım : 0-20 mA, 4-20 mA (Lineer)<br>Gerilim : 0-50 mV, 0-1 V, 0.2-1 V (Lineer)       |
|-----------------------------|----------------------------------------------------------------------------------------------------|
| Kontrol Çıkışı              | <b>Röle :</b> SPST-NO 250V AC, 5A<br><b>Akım :</b> 0-20 mA, 4-20 mA (İzole)<br><b>Pulse :</b> 24V DC, 25 mA (SSR için)                                                          |
| Alarm Çıkışları             | Röle : SPST-NO 250V AC, 5A                                                                                                    |
| Gösterge Tipi               | 2 x 4 dijit 14 mm 7 parçalı led gösterge                                                                                                    |
| Doğruluk Sınıfı             | Termokupl : (Okunan değerin ±%0.5'i ya da ±1 °C)<br>±1 dijit maks.<br>Pt-100 : (Okunan değerin ±%0.5'i ya da ±1 °C)<br>±1 dijit maks.<br>Gerilim/Akım : ±%0.5 FS ±1 dijit maks. |
| Analog Sayısal Çevirici     | 16 bit                                                                                                    |
| Sayısal Analog Çevirici     | 12 bit                                                                                                    |
| Kontrol Tipi                | Açık/Kapalı, PID                                                                                                    |
| Çalışma Gerilimi            | 85-265 V AC / 85-375 V DC<br>20-60 V AC / 20-85 V DC                                                                                                    |
| Güç Tüketimi                | 7W (10 VA)                                                                                                    |
| Koruma Sınıfı               | Ön Panel : IP 66 (NEMA 4X)<br>Arka Panel : IP 20                                                                                                    |
| Çalışma Ortamı<br>Sıcaklığı | -10 °C, +55 °C (+14 °F, +131 °F)<br>(Yoğunlaşma ve Buzlanma olmadan)                                                                                                    |
| Depolama Sıcaklığı          | -25 °C, +65 °C (-13 °F, +149 °F)<br>(Yoğunlaşma ve Buzlanma olmadan)                                                                                                    |
| Rölelerin Mekanik Ömrü      | 10.000.000 açma-kapama (Rölelerin çalışma<br>ömrü kullanım konfigürasyonuna göre değişir.<br>Ömrünü tamamlamış rölelerin kontakları<br>eriyebilir veya yanabilir.)              |
| Rölelerin Elektriki Ömrü    | >1.000.000 açma-kapama (1/10 yükte)                                                                                                    |
| Kalıcı Hafıza               | EEPROM (Maksimum yazma silme : 100.000 kere)                                                                                                    |
| Ağırlık                     | 430 gr                                                                                                    |

## Elimko\_

E-200

### 3. Tipe Göre Kodlama

E-200-W-X-Y-Z

| W | Röle/SSR       | X | Analog Çıkış   | Υ | İletişim | Ζ | Çalışma Gerilimi        |
|---|----------------|---|----------------|---|----------|---|-------------------------|
| 2 | 2 Röle         | 1 | 1 Analog Çıkış | 0 | Yok      | 0 | 85-265 V AC/85-375 V DC |
| 3 | 3 Röle         | 2 | 2 Analog Çıkış | 1 | RS 485   | 1 | 20-60 V AC/20-85 V DC   |
| 4 | 4 Röle         |   |                |   |          |   |                         |
| 5 | 1 Röle,1 Pulse |   |                |   |          |   |                         |
| 6 | 2 Röle,1 Pulse |   |                |   |          |   |                         |
| 7 | 3 Röle,1 Pulse | ] |                |   |          |   |                         |

### 4. Dış Boyutlar

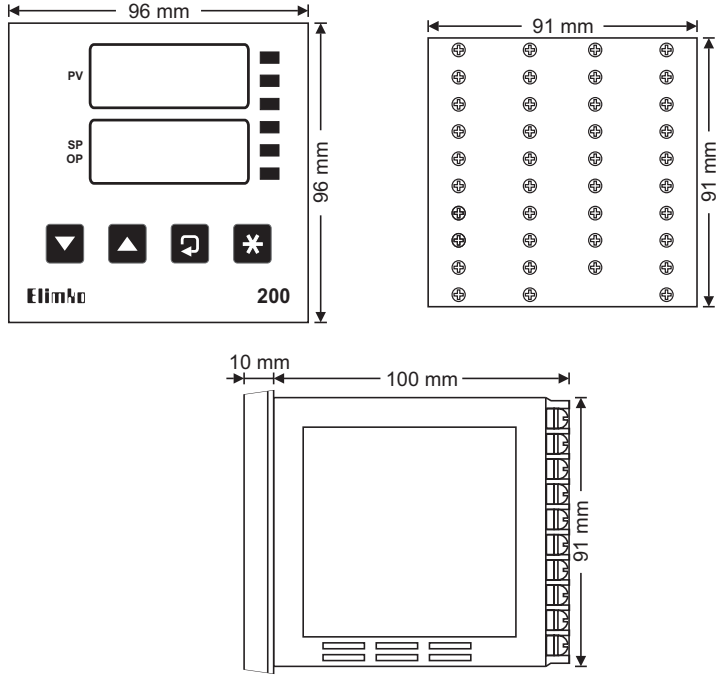

E-200.

## 5. Pano Montajı

- OE-200 cihazı topraklanmış metal bir panele monte edilerek kullanılmalıdır. Bu kullanım cihazın terminallerindeki yüksek gerilime insan elinin ve metal aletlerin ulaşmasını önleyecektir.
- OCihazın besleme hattı ve güç çıkışlarında uygun sigorta veya anahtar kullanılmalıdır.

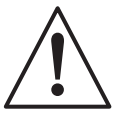

- OElektriksel gürültünün etkilerini azaltmak için düşük gerilimli hatları (özellikle sensör giriş kablolarını) yüksek akımlı ve gerilimli hatlardan ayrı kablolamaya dikkat edin. Bu mümkün değilse ekranlı kablo kullanın ve ekranlı kabloyu her iki uçtan topraklayın.
- OCihazın beslemesi için kullanılacak kablolar IEC 60245 veya IEC 60227 standartlarının koşullarını sağlamalıdır.

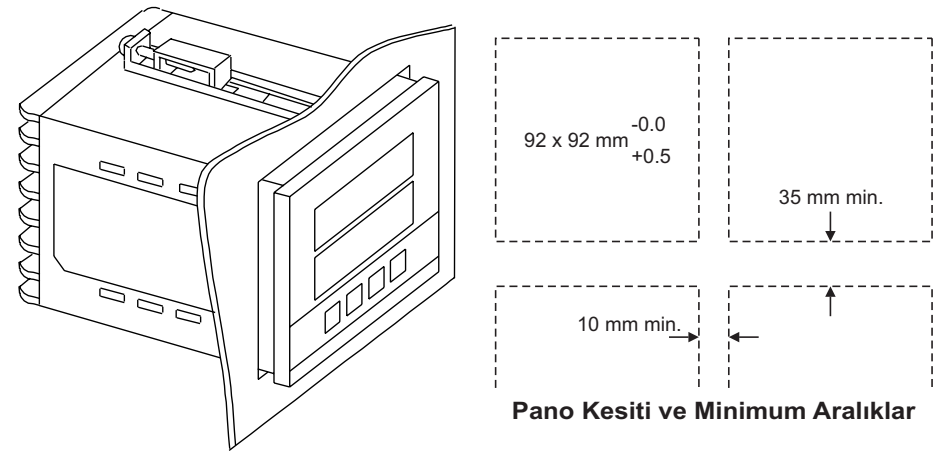

- Pano üzerinde, yandaki şekilde ölçüleri verilen yuvayı açın.
   Cihazı panonun önünden yuvaya yerleştirin.
- Kelepçe tırnaklarını cihaz üzerindeki yuvalarına oturtarak kelepçeleri yerleştirin.
- Celepçeler pano yüzeyine sabitlenene kadar vidaları sıkın.

#### E-200

## 6. Ön Panel

Flimkn

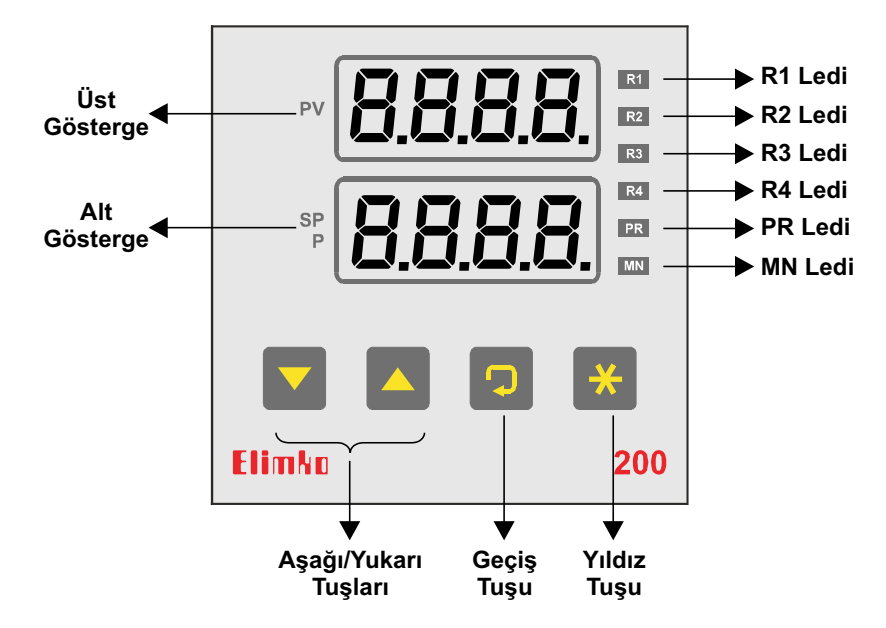

- R1 Ledi 1. Röle enerjili iken yanar.
- R2 Ledi 2. Röle enerjili iken yanar.
- R3 Ledi 3. Röle enerjili iken yanar.
- **R4 Ledi** 4. Röle enerjili iken yanar.

izlenir

- PR Ledi PR ledi yanıyorsa cihaz konfigürasyon modundadır.
- MN Ledi Cihaz manüel modda iken yanar.
   Auto-tune işlemi sırasında yanıp sönerek işlemin devam ettiğini belirtir.

Üst - Normal çalışma durumunda proses değerleri ve
 Gösterge hata mesajları izlenir.
 - Konfigürasyon sayfalarında parametre isimleri

## 6. Ön Panel (Devamı)

Alt - Normal çalışma durumunda kontrol set noktası Gösterge (Otomatik mod) veya manüel çıkış (Manüel mod)

> izlenir. - Konfigürasyon sayfalarında parametre değerleri izlenir

Yıldız - I tuşu ile birlikte basılırsa konfigürasyon
 Tuşu sayfalarına geçilir.

- Konfigürasyon sayfalarından normal çalışma durumuna dönmek için kullanılır.

- oEnF sayfasındaki EEYP parametresi nonE seçili değil ise ve aynı sayfadaki noPr parametresi Enb seçili ise normal çalışma durumunda bu tuşa 3 saniye basarak otomatik ve manüel modlar arasında geçiş yapılabilir.

- Normal çalışma durumunda iken ЯХLŁ = Ель ise ve alarm alınmışsa Ж tuşu kilitli alarmları kaldırır.

□ Geçiş - tuşu ile birlikte basılırsa konfigürasyon
 Tuşu sayfalarına geçilir.

- Konfigürasyon sayfalarında bir sonraki parametreye ulaşmak için kullanılır.

- Konfigürasyon sayfasının içinde iken bu tuşa
- 2 saniye süre ile basılırsa sayfa başına dönülür.

- Normal çalışma durumunda operatör sayfasındaki parametrelere ulaşmak için kullanılır.

Aşağı - Normal çalışma durumunda kontrol set noktasını
 Yukarı (Otomatik mod) veya manüel çıkışı (Manüel mod) değiştirmek için kullanılırlar.

Tuşları - Konfigürasyon modunda iken konfigürasyon sayfalarını seçmek ve parametre değerlerini değiştirmek için kullanılırlar.

## Elimko.

### 7. Bağlantı Şeması

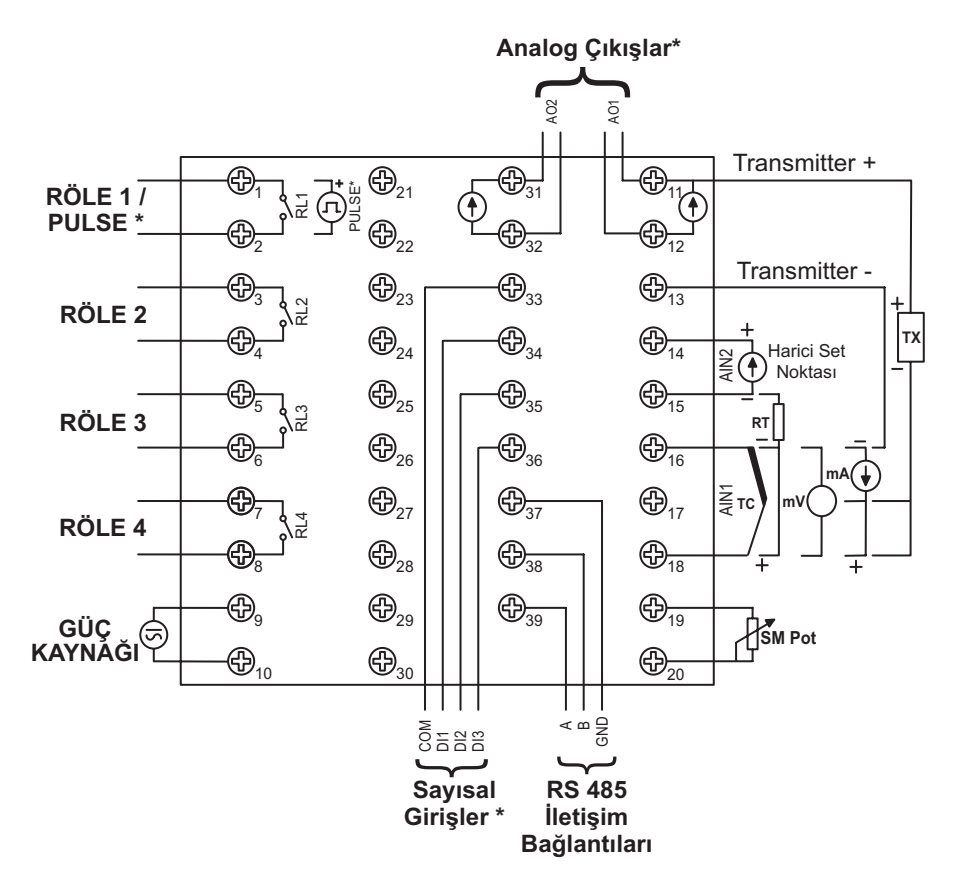

- Cihazın iki yanında yeralan etiketlerde tipi, seri numarası ve bağlantı şeması verilmiştir.
- Opsiyonel özellikler bağlantı şemasında işaretlenmiştir.

### 7. Bağlantı Şeması (Devamı)

 O 1-07 numaralı terminallerde tehlikeli gerilim olduğu için cihaz enerjili iken bu terminallere dokunmayın.

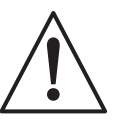

 Cihazı devreye almadan önce parametrelerin istenen kullanıma uygun olarak ayarlandığından emin olun. Hatalı konfigürasyon hasara neden olabilir.

#### \*Sayısal Giriş Bağlantısı

DI1 Otomatik/Manüel mod seçme DI2 ve DI3 5P5r=d InP iken; 5EEP sayfasındaki 5EE I, 5EE2, 5EE3 ve 5EE4 parametrelerini Tablo 22 ye göre seçer.

\*AO1, AO2 Analog Çıkışlar, Pulse Çıkışı ve Sayısal Girişler kendi aralarında izole değildir.

## Elimko\_\_\_\_\_E-200

### 8. Hata Mesajları

| Mesaj | Anlamı                                                        | Yapılması Gereken                                                  |
|-------|---------------------------------------------------------------|--------------------------------------------------------------------|
| oPEn  | Cihaza bağlı sensör ile cihaz<br>arasındaki bağlantı kopuk.   | Sensör ve sensör<br>bağlantılarını kontrol<br>edin.                |
| UFL   | Proses değeri sensör tipi -<br>sıcaklık aralığı altında.      | Sensörü ve InPt                                                    |
| oFL   | Proses değeri sensör tipi -<br>sıcaklık aralığı üstünde.      | giriş tipini kontrol edin                                          |
| იიიი  | Proses değeri ekranda<br>gösterilebilecek değerin<br>üstünde. | dP, 2Ero ve 5PRn<br>parametreleri ile<br>belirlenen skalanın doğru |
| uuuu  | Proses değeri ekranda<br>gösterilebilecek değerin<br>altında. | terminali üzerindeki<br>analog değeri kontrol<br>edin.             |

E-200\_\_\_\_\_Elimko

## 9. Giriş Tipi - Ölçüm Aralığı

| Sanaär - | <u></u> | Ctourdout | Sıcaklık Aralığı |             |  |  |  |
|----------|---------|-----------|------------------|-------------|--|--|--|
| Sensor   | прі     | Standart  | (°C)             | (°F)        |  |  |  |
| Туре В   | Ь       | IEC584-1  | 60,1820          | 140,3308    |  |  |  |
| Type E   | Ε       | IEC584-1  | -200, 840        | -328,1544   |  |  |  |
| Type J   | J       | IEC584-1  | -200, 1120       | -328,1562   |  |  |  |
| Type K   | ⊦       | IEC584-1  | -200, 1360       | -328 , 2480 |  |  |  |
| Type L   | L       | DIN43710  | -200, 900        | -328,1652   |  |  |  |
| Type N   | Γ       | IEC584-1  | -200, 1300       | -328 , 2372 |  |  |  |
| Type R   | r       | IEC584-1  | -40, 1760        | 104,3200    |  |  |  |
| Type S   | 5       | IEC584-1  | -40, 1760        | 104,3200    |  |  |  |
| Туре Т   | Ł       | IEC584-1  | -200, 400        | -328, 752   |  |  |  |
| Type U   | U       | DIN43710  | -200, 600        | -328,1112   |  |  |  |
| Pt-100   | PE      | IEC751    | -200, 840        | -328,1544   |  |  |  |

#### SICAKI IK SENSÖRI ERİ

#### **LINEER GIRISLER**

| Tip     |       | Ölçüm Aralığı |  |  |
|---------|-------|---------------|--|--|
| Akım    | 0580  | 0-20 mA DC    |  |  |
| Akım    | 4820  | 4-20 mA DC    |  |  |
| Gerilim | 0.50  | 0-50 mV DC    |  |  |
| Gerilim | 00u l | 0-1 V DC      |  |  |
| Gerilim | 02u l | 0.2-1 V DC    |  |  |

## Elimko\_

### 10. Alarm Tipleri

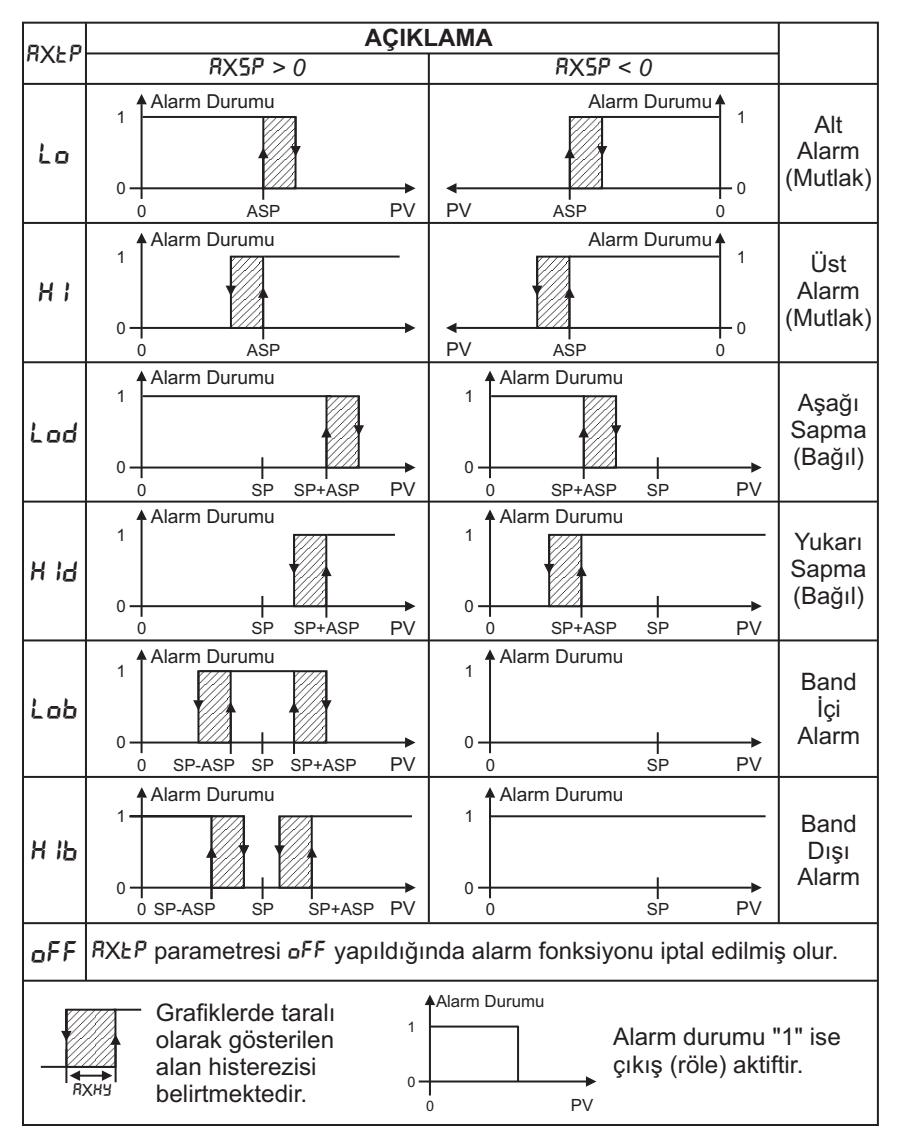

F-200

E-200

Elimko

### 11. Auto-Tune

- Auto-tune işlemi, iyi bir kontrol için cihazın özelliklerinin prosese uyarlanmasını sağlar. Auto-tune işlemi sonunda PID parametreleri otomatik olarak hesaplanarak kayıt edilir. İşlem sırasında çıkış açılıp kapanarak proses değerinde bir osilasyon oluşturulur. Osilasyonun genliği ve periyodundan PID parametreleri hesaplanır.
- Auto-tune işlemi istenen herhangi bir zamanda başlatılabilir. Normalde cihaz ilk defa devreye alınırken bir kez yapılır. Ancak, sistem özelliklerinde bir değişiklik sonucu kontrol kararsız olmuşsa işlem tekrarlanabilir.
- Auto-tune işlemini başlatmak için:

1- oEnF sayfasındaki EEYP parametresini 5Eo seçin.
2- Sistemi kontrol eden çıkış (röle veya analog çıkış) fonksiyonunu Eo- I ("+" yöndeki kontrol çıkışı) seçin.
3- Kontrol set noktasını, Auto-tune işlemi sırasında proses değerinin kontrol set noktasını aşabileceğini gözönünde bulundurarak, uygun bir değere ayarlayın.

4- ŁUnE sayfasındaki #35 parametresini 0.1 (dP=1 iken) veya 1 (dP=0 iken) olarak ayarlayın.

5- ŁunE sayfasındaki AŁ parametresini on durumuna getirerek Auto-tune işlemini başlatın ve <sup>⊛</sup> tuşuna basarak normal çalışma durumuna dönün.

- Auto-tune işlemi sırasında normal çalışma durumunda MN ledi ve alt gösterge yanıp söner.
- □ İşlem bittiğinde hesaplanan PID parametreleri Pb- I, IŁ ve dŁ belleğe alınır.
- RŁ parametresi işlem devam ederken oFF yapılırsa veya işlem sırasında cihazın çalışma gerilimi kesilirse eski PID parametreleri korunur.

## Elimko

### 12. PID Parametrelerinin Manüel Ayarlanması

Herhangi bir nedenle Auto-tune işlemi sonunda hesaplanan PID parametreleri ile iyi bir proses kontrolü sağlanamıyorsa bu parametreler manüel olarak ayarlanabilir. Bu işlem için pek çok yöntem vardır. Aşağıda Ziegler-Nichols yöntemi açıklanmıştır.

- 1- oCoF sayfasındaki CEYP parametresini 5Co seçin.
- 2- Sistemi kontrol eden çıkış (röle veya analog çıkış) fonksiyonunu La- I ("+" yöndeki kontrol çıkışı) seçin.
- 3- Eğer sistem röle ile kontrol ediliyorsa o CoF sayfasındaki CPrd parametresini 2 olarak ayarlayın.
- 4- ŁUnE sayfasındaki IE, dE ve H95 parametrelerini D olarak ayarlayın.
- 5- Proses değerinin kontrol set noktasında oturmayacağını gözönünde bulundurun.
- 6- Proses değerinde salınım varsa Pb parametresini osilasyon kalkana kadar arttırın. Proses değeri kararlı ise Pb değerini adım adım düşürerek proses değerinde osilasyon elde etmeye çalışın. Pb parametresi her değişitirildiğinde sistemin kararlı hale gelmesi için bir süre beklenmelidir. Prosesin osilasyona başladığı Pb (B) parametresi bulunduğunda osilasyon periyodunu (T) ölçerek kayıt edin.
- 7- Pb, IŁ ve dŁ parametrelerini aşağıdaki tabloya göre hesaplayarak ayarlarını yapın.

| Kontrol | Oransal<br>Band<br>( <sup>P</sup> b) | İntegral<br>Zamanı<br>( 논) | Türev<br>Zamanı<br>(d٤) |  |
|---------|--------------------------------------|----------------------------|-------------------------|--|
| Р       | 2xB                                  | 0                          | 0                       |  |
| PI      | 2.2xB                                | 0.8xT                      | 0                       |  |
| PID     | 1.7xB                                | 0.5xT                      | 0.12xT                  |  |

### 13. Geri Beslemeli Vana Kontrol

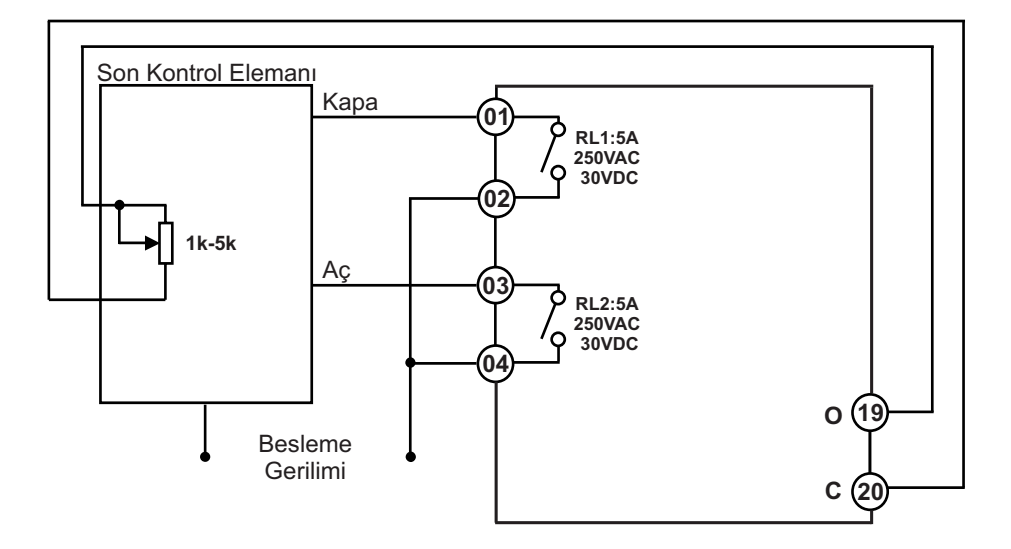

E-200 cihazı üzerindeki rölelere ve 19-20 numaralı terminallere şekildeki gibi bir servo motor ve buna akuple konum geri beslemesi oluşturan, 1k-5k değerindeki bir potansiyometre bağlanarak geri beslemeli vana kontrolü yapılabilir.

## Elimko.

### 13. Geri Beslemeli Vana Kontrol (Devamı)

Bu kontrole ait parametreler çıkış konfigürasyonu sayfası a CaF içerisindeki CEYP, dbad, Saul ve Saul parametreleridir. Bu parametreler ile ilgili açıklamalar aşağıdadır.

- Bu kontrolün yapılabilmesi için EŁYP parametresinin PFb seçilmiş olması gerekmektedir.
- dbnd parametresi, vana kontrolü sırasında rölelerin sık sık açma/kapama yapmasını engellemek amacıyla kullanılır. Birimi konum bilgisinin yüzdesi olarak belirlenir. Miktarı her iki rölenin de açık kalacağı ölü band değerini belirler.
- 5rul parametresi kontrol edilen vananın tam kapalı durumundaki konum bilgisini saklayan parametredir. Bu parametre ekrana geldiğinde Tuşuna basılarak motor kapama yönünde harekete başlatılır. Tam kapalı konuma geldiğinde ekranda gösterilen değer X tuşlarına aynı anda basılarak kalıcı hafızada saklanır.

## 14. Geri Beslemesiz Vana Kontrol

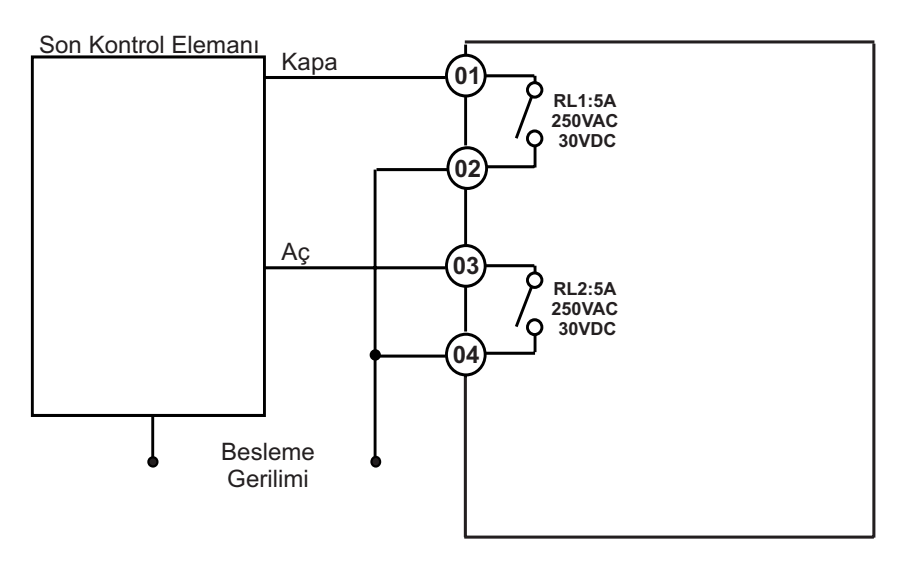

E-200 cihazı üzerindeki röleler kullanılarak şekildeki gibi geri beslemesiz vana kontrolü yapılabilir. Bu kontrole ait parametreler çıkış konfigurasyonu sayfası a CoF içerisindeki CLYP, dbod ve Ertö parametreleridir. Bu parametreler ile ilgili açıklamalar aşağıdadır.

- Bu kontrolün yapılabilmesi için LLYP parametresinin bod yapılmış olması gerekmektedir.
- dbnd parametresi, vana kontrolü sırasında rölelerin sık sık açma/kapama yapmasını engellemek amacıyla kullanılır. Birimi konum bilgisinin yüzdesi olarak belirlenir. Miktarı her iki röleninde açık kalacağı ölüband değerini belirler.
- Ertă parametresi kontrolü yapılan vananın sürekli enerjili iken tam kapalı konumdan tam açık konuma ulaşması için geçen süredir. Birimi saniye olarak verilir.

### 15. Operatör Sayfaları

- Cihaz enerjilendikten sonra 1 saniye boyunca göstergedeki tüm dijitler ve ön paneldeki ledler yanar. Ardından 1 saniye boyunca üst göstergede "cihaz tipi", alt göstergede "versiyon numarası" görülür ve normal çalışma durumuna geçilir.
- Cihazın iki çalışma modu vardır.

- Otomatik modda; cihazın çıkışı, proses değerini kontrol set noktasında tutmak için otomatik olarak ayarlanır.

- Manüel modda; çıkış, kontrol set noktasından bağımsız olarak ayarlanabilir.

- Cihazın çalışma modu ön panel üzerindeki MN ledinden takip edilebilir. MN ledi yanıyorsa cihaz manüel modda çalışıyor demektir.
- Lof sayfasındaki LLYP parametresi nonE seçili değil ise ve aynı sayfadaki noPr parametresi Eob seçili ise normal çalışma durumunda X tuşuna 3 saniye basarak otomatik ve manüel modlar arasında geçiş yapılabilir.
- Normal çalışma durumunda üst göstergede "proses değeri", alt göstergede çalışılmakta olan moda göre "kontrol set noktası" veya "manüel çıkış" izlenir.
- Normal çalışma ekranı ve sık kullanılan parametrelerin bulunduğu sayfaya ise operatör sayfası denir. Normal çalışma durumunda iken operatör sayfasındaki parametrelere ulaşmak için tuşu kullanılır.
- Operatör sayfasındaki parametreler cihazın çalışma moduna bağlı olarak değişir.

### 16. Otomatik Mod Operatör Sayfası

| Ekran | Açıklama                       | Birim | İzleme<br>Koşulu | T<br>Tuş | uş Fonksiyonu /<br>Ayar Aralığı |
|-------|--------------------------------|-------|------------------|----------|---------------------------------|
| 734   | Proses Değeri (Normal Çalışma) | EU    |                  |          |                                 |
| 0.0   | Kontrol Set Noktası            | EU    |                  |          | 5PLL - 5PHL <sup>(1)</sup>      |
| oUt   |                                | }     | (t yP            |          |                                 |
| 00    | Manüel Çıkış <sup>(2)</sup>    | %     | nonÉ             |          |                                 |
| РSР   |                                |       | 5Prr             |          |                                 |
| 00    | Yürüyen Set Noktası            | EU    | 977<br>0         |          |                                 |
| R 15P |                                |       | В 1£Р            |          |                                 |
| 00    | Alarm-1 Set Noktası            | EU    | 0 F F            |          | - 5555 - 5555                   |
| R25P  |                                |       | RZŁP             |          |                                 |
| 0.0   | Alarm-2 Set Noktası            | EU    | oFF              |          | -1999 - 9999                    |
| R35P  |                                |       | R3EP             |          |                                 |
| 0.0   | Alarm-3 Set Noktası            | EU    | 0 <sup>5</sup> F |          | -199.9 - 999.9                  |
| 8452  |                                | 2     | RYEP             |          |                                 |
| 0.0   | Alarm-4 Set Noktası            | EU    | oFF              |          | - 1999 - 9999                   |

## Elimko

E-200

## 17. Manüel Mod Operatör Sayfası

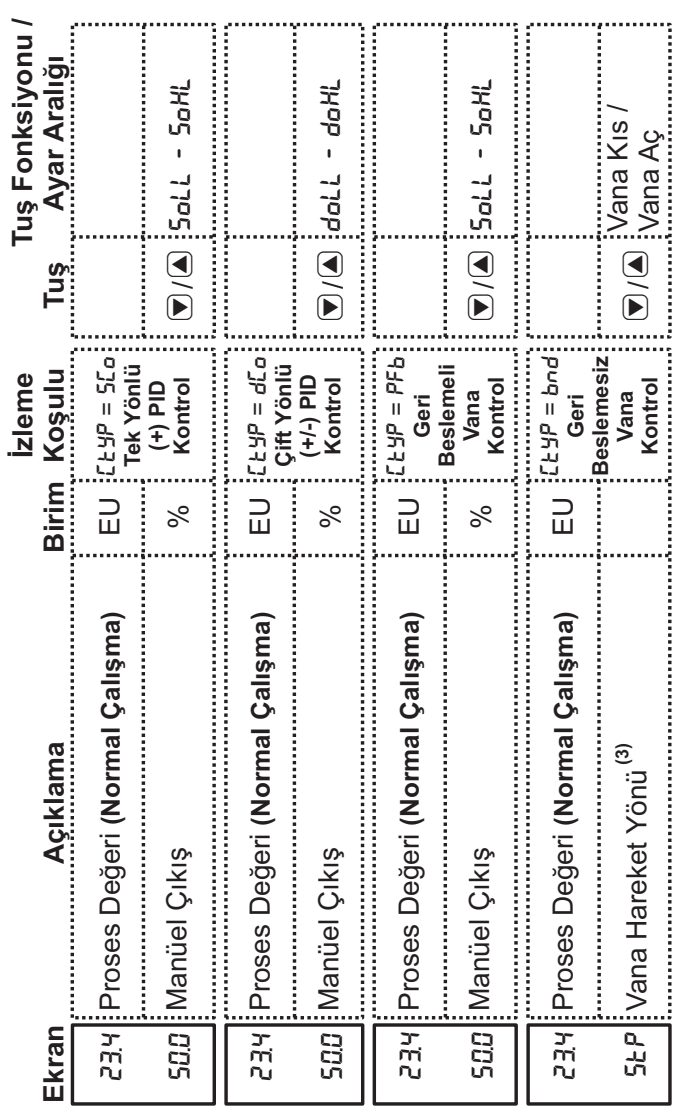

### 17. Manüel Mod Operatör Sayfası (Devamı)

| Ekran | Açıklama            | Birim | İzleme<br>Koşulu | T<br>Tuş                                                                      | uş Fonksiyonu /<br>Ayar Aralığı |
|-------|---------------------|-------|------------------|-------------------------------------------------------------------------------|---------------------------------|
| R 15P |                     |       | В 15-Р<br>В      |                                                                               |                                 |
| 0.0   | Alarm-1 Set Noktası | ĒŪ    | 0FF              |                                                                               | 1999 - 9999                     |
| R25P  |                     |       | RZŁP             |                                                                               |                                 |
| 0.0   | Alarm-2 Set Noktası | ĒŪ    | 0<br>F F         | <ul><li></li><li></li><li></li><li></li><!--</td--><td>-1999 - 8999</td></ul> | -1999 - 8999                    |
| R35P  |                     |       | R3ŁP             |                                                                               |                                 |
| 0.0   | Alarm-3 Set Noktası | ĒŪ    | 055              |                                                                               | - 9999 - 8999                   |
| вч5р  |                     |       | R4EP             |                                                                               |                                 |
| 0.0   | Alarm-4 Set Noktası | ĒŪ    | о<br>7 7<br>0    |                                                                               | - 9999 - 8999                   |

## Elimko

### 18. Konfigürasyon Sayfaları

- Konfigürasyon sayfalarında cihazın çalışma prensiplerini belirleyen parametreler bulunur.
  - LUnE = PID Ayarları Sayfası
  - 5EEP = Set Noktaları Konfigürasyon Sayfası
  - REnF = Alarm Konfigürasyon Sayfası
  - DEnF = Kontrol ve Çıkış Birimleri Konfigürasyon Sayfası
  - GEnF = Genel Konfigürasyon Sayfası
  - Prt[ = Güvenlik Ayarları Sayfası
  - LLbr = Kalibrasyon Sayfası
- □ Bu işlemden sonra PR ledi yanar, üst göstergede Lod parametresi, alt göstergede D değeri görülür.
- ve Luşları kullanılarak alt göstergeye Lod şifresi girilir ve Utuşuna basılarak ilk konfigürasyon sayfasına (EUnE) ulaşılır.
- □ Lod şifresinin fabrika ayarı "10" dur.
- □ Lod şifresi PrE sayfasındaki 5Lod parametresi ile tanımlanır.
- Lod şifresi doğru girilirse konfigürasyon sayfalarındaki tüm parametrelere ulaşılabilir. Lod şifresi hatalı girilirse konfigürasyon sayfalarına girilebilir, ancak PrEL sayfasında bulunan dPrL ve RPrL parametrelerince izin verilen sayfalara ulaşılabilir ve değiştirilebilir.
- Konfigürasyon sayfalarında;
   ve Luşları üst göstergede PRLE mesajı varken konfigürasyon sayfalarının seçiminde kullanılır.
   tuşu sayfanın başında iken sayfanın içindeki parametrelere ulaşmak ve bir sonraki parametreye geçmek için kullanılır.
   tuşuna 2 saniye basılarak konfigürasyon sayfasına dönülür.
   tuşu ile normal çalışma durumuna dönülür.

### Konfigürasyon Sayfalarına Giriş

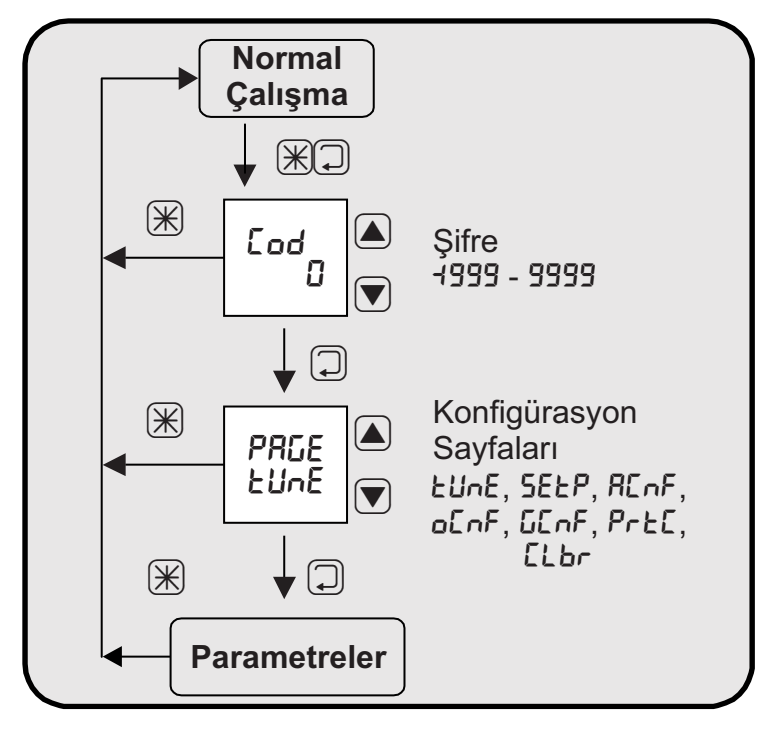

Elimko\_\_\_\_\_E-200

### 19. PID Ayarları Sayfası (PRGE:EUnE)

| Ekran  | Açıklama                                            | Birim      | İzleme<br>Koşulu | Tuş<br>T | uş Fonksiyonu /<br>Ayar Aralığı |
|--------|-----------------------------------------------------|------------|------------------|----------|---------------------------------|
| RL     |                                                     |            | CE 3P<br>nonE    |          |                                 |
| oFF    | Auto-Tune <sup>(4)</sup>                            | Tablo<br>7 | Ct yP<br>bod     |          | Tablo-7                         |
| Pb - 1 |                                                     |            | C t y P          |          |                                 |
| 20.0   | Oransal Band-1 ("+" Yöndeki Kontrol<br>Çıkışı İçin) | EU         | Juon             |          | 0. 1 - 999.9                    |
| 5-d9   |                                                     |            | C                |          |                                 |
| 20.0   | Oransal Band-2 ("-" Yöndeki Kontrol<br>Çıkışı İçin) | EU         | dCo              |          | 0.1-999.9                       |
| 1      |                                                     |            | Ct yp            |          |                                 |
| 28     | İntegral Zamanı (o <sup>F</sup> F = Kapalı)         | S          | nonÉ             |          | off, 1 - 9999                   |
| ۲<br>۲ |                                                     |            | C E Y P          |          |                                 |
| ٢-     | Türev Zamanı (ɒFF = Kapalı)                         | ω          | Juon             |          | oFF, 1 - 2500                   |
| 55H    |                                                     |            |                  |          |                                 |
| 1      | Histerezis                                          | ĒŪ         |                  |          | 0.0 - 999.9                     |

E-200\_\_\_\_\_

Elimko

# **20. Set Noktası Konfigürasyon Sayfası** (PRGE:SEEP)

| Ekran  | Açıklama                                      | Birim       | İzleme<br>Koşulu | Tuş<br>T | uş Fonksiyonu<br>Ayar Aralığı |
|--------|-----------------------------------------------|-------------|------------------|----------|-------------------------------|
| 5P5r   |                                               |             |                  |          |                               |
| int    | Set Noktası Kaynağı                           | Tablo<br>13 |                  |          | Tablo-13                      |
| 5PL L  |                                               |             |                  |          |                               |
| -199.9 | Set Noktası Alt Sınırı                        | EU          |                  |          | -1999 - 5PHL                  |
| 5PHL   |                                               |             |                  |          |                               |
| 9999   | Set Noktası Üst Sınırı                        | EU          |                  |          | 5PLL - 999.9                  |
| SPrr   |                                               |             |                  |          |                               |
| 0.0    | Set Noktası İlerleme Hızı<br>(oFF = En hızlı) | EU/dk       |                  |          | off, 0.1 - 600                |
| 5EE 1  |                                               |             | ςρς, =           |          |                               |
| 0.0    | 1.Seçmeli Set Noktası                         | EU          |                  |          | 5PLL - 5PHL                   |
| 5662   |                                               |             | ςρς, =           |          |                               |
| 0.0    | 2.Seçmeli Set Noktası                         | EU          | م<br>1 ب<br>1    |          | 5PLL - 5PHL                   |
| 5EF3   |                                               |             | 505r =           |          |                               |
| 0.0    | 3.Seçmeli Set Noktası                         | EU          | d 10             |          | 5PLL - 5PHL                   |
| 5EE4   |                                               |             | 505r =           |          |                               |
| 00     | 4.Seçmeli Set Noktası                         | EU          | d                |          | 5 <i>ר</i> ר - 50אנ           |
|        |                                               |             |                  |          |                               |

## Elimko\_\_\_\_\_E-200

| 21.<br>(PR)                      | <b>AI</b><br>GE | arn<br>- 80  | n K   | (on                       | fig   | jüra                          | asy  | on           | Sa   | ayfa                      | ası  |                               |
|----------------------------------|-----------------|--------------|-------|---------------------------|-------|-------------------------------|------|--------------|------|---------------------------|------|-------------------------------|
| Tuş Fonksiyonu /<br>Ayar Aralığı |                 | Tablo-11     |       | ,<br>5666 - 00            |       | Tablo-6                       |      | Tablo-11     |      | 00 - 9999                 |      | Tablo-6                       |
| Tuş<br>T                         |                 |              |       |                           |       |                               |      |              |      |                           |      |                               |
| İzleme<br>Koşulu                 |                 |              | R ILP | oFF                       | R ILP | oFF                           |      |              | RZŁP | oFF                       | RZŁP | 0FF                           |
| Birim                            |                 | Tablo<br>11  |       | EU                        |       | Tablo<br>6                    |      | Tablo<br>11  |      | ĒŪ                        |      | Tablo<br>6                    |
| Açıklama                         |                 | Alarm-1 Tipi |       | Alarm-1 Histerezis Değeri |       | Alarm-1 Kilidi <sup>(5)</sup> |      | Alarm-2 Tipi |      | Alarm-2 Histerezis Değeri |      | Alarm-2 Kilidi <sup>(5)</sup> |
| Ekran                            | <u> ብ የ</u>     | oFF          | 2HI A | 0.5                       | R ILE | d5b                           | RZŁP | off          | вгня | 0.5                       | RZLE | d2b                           |

E-200

#### 21. Alarm Konfigürasyon Sayfası (PRGE:REnF) (Devamı) Tuş Fonksiyonu / -----------...... Ayar Aralığı 0.0 - 9999 0.0 - 9999 Tablo-11 Tablo-11 Tablo-6 Tablo-6 Tuş Koşulu İzleme 975 955 R35P off 9750 770 84ŁР о<sup>5</sup>F Birim 1 ~ 9 £ Tablo Tablo Tablo Tablo EU -----Ē 9 Açıklama Alarm-3 Histerezis Değeri Alarm-4 Histerezis Değeri Alarm-3 Kilidi <sup>(5)</sup> Alarm-4 Kilidi<sup>(5)</sup> ...... Alarm-4 Tipi Alarm-3 Tipi L L 770 ŝ Ekran 2HER R3L L ŝ RYLP R4L H R3EP S 2HPB 53

## Elimko

#### 22. Kontrol ve Çıkış Birimleri Konfigürasyon Sayfası (PRGE:o[nF) Tuş Fonksiyonu / ...... ..... -----..... Ayar Aralığı 00 - Soñr 10052 - 01 0.1 - 25.0 Tablo-12 Tablo-8 Tablo-6 1 - 250 ------..... \*\*\*\*\*\* Tuş CEYP İzleme Koşulu CŁ 3P = non Cryp non μου Juon Juon brd CEYP CEYP CEYP d٢o CESP 12 Birim Tablo 8 Tablo 9 Tablo ----------% % S S Tek Yönlü (+) Kontrol Çıkışı Alt Limiti Motorlu Vana Hareket Süresi Kontrol Çıkışı Ölü Bandı Açıklama Manüel Mod Geçişi Kontrol Peryodu Kontrol Formu Kontrol Tipi Ekran у, ų <u>5</u>5 CESP 1111 [Prd N ňnPr **trt**ñ dbndb 8 S Soll 8

# 22. Kontrol ve Çıkış Birimleri Konfigürasyon Sayfası (PRGE:oCoF) (Devamı)

| Ekran  | Açıklama                                               | Birim       | İzleme<br>Koşulu | Tuş<br>T                                                                                                    | uş Fonksiyonu<br>Ayar Aralığı |
|--------|--------------------------------------------------------|-------------|------------------|----------------------------------------------------------------------------------------------------|-------------------------------|
| SoHL   |                                                        |             | CE4P<br>nonE     |                                                                                                    |                               |
| 1000   | Tek Yönlü (+) Kontrol Çıkışı Üst<br>Limiti             | %           | Ctyp<br>dCo      | <ul><li></li><li></li></ul> | 5oñr - 1000                   |
| Soñr   |                                                        |             | CE3P<br>Doof     |                                                                                                    |                               |
| 50.0   | Tek Yönlü (+) Kontrol Çıkışı Manüel-<br>Reset Değeri   | %           | CLYP<br>dCo      | <ul><li>/</li></ul>                                                                                                    | Solt - SoHl                   |
| קסך ך  |                                                        |             | 7 H Y P =        |                                                                                                    |                               |
| -100.D | Çift Yönlü (+/-) Kontrol Çıkışı Alt<br>Limiti          | %           | مرد              | <ul><li></li><li></li></ul> | 4000 - doñr                   |
| doHL   |                                                        |             | ۲ ۲ ۲ =          |                                                                                                    |                               |
| 1000   | Çift Yönlü (+/-) Kontrol Çıkışı Üst<br>Limiti          | %           |                  |                                                                                                    | doñr - 1000                   |
| doňr   |                                                        |             | ם מארי<br>מארי   |                                                                                                    |                               |
| 0.0    | Çift Yönlü (+/-) Kontrol Çıkışı<br>Manüel-Reset Değeri | %           |                  | <ul><li></li><li></li><li></li></ul>                                                                                                    | doll - doHl                   |
| PonC   |                                                        |             | 5 F 4 P          |                                                                                                    |                               |
| 0      | PID Kontrol Enerjilenme Davranışı                      | Tablo<br>20 | Juon             | <ul><li></li><li></li><li></li></ul>                                                                                                    | Tablo-20                      |
|        |                                                        |             |                  |                                                                                                    |                               |

## Elimko\_\_\_\_\_

#### 22. Kontrol ve Çıkış Birimleri Konfigürasyon Sayfası (PRGE:oEnF) (Devamı)

| Ekran  | Açıklama                        | Birim       | İzleme<br>Koşulu | Tuş                                                                                                    | Tuş Fonksiyonu<br>Ayar Aralığı |
|--------|---------------------------------|-------------|------------------|----------------------------------------------------------------------------------------------------|--------------------------------|
| rt id  |                                 |             |                  |                                                                                                    |                                |
| [o- 1  | 1.Röle (RL1) Fonksiyonu         | Tablo<br>10 |                  | <ul> <li></li> <li></li> &lt;</ul> | Tablo-10                       |
| rLZd   |                                 |             |                  |                                                                                                    |                                |
| [o-2   | 2.Röle (RL2) Fonksiyonu         | Tablo<br>10 |                  | <ul><li></li><li></li><li></li></ul>                                                                                                    | Tablo-10                       |
| rL3d   |                                 |             |                  |                                                                                                    |                                |
| RL - 3 | 3.Röle (RL3) Fonksiyonu         | Tablo<br>10 |                  |                                                                                                    | Tablo-10                       |
| רן אק  |                                 |             |                  |                                                                                                    |                                |
| ЯL - Ч | 4.Röle (RL4) Fonksiyonu         | Tablo<br>10 |                  |                                                                                                    | Tablo-10                       |
| Ro Id  |                                 |             |                  |                                                                                                    |                                |
| [o- 1  | 1.Analog Çıkış (AO1) Fonksiyonu | Tablo<br>14 |                  |                                                                                                    | Tablo-14                       |
| RoZd   |                                 |             |                  |                                                                                                    |                                |
| [o-2   | 2.Analog Çıkış (AO2) Fonksiyonu | Tablo<br>14 |                  | <ul><li></li><li></li></ul>                                                                                                    | Tablo-14                       |
| Ro Ir  |                                 |             |                  |                                                                                                    |                                |
| 4-20   | 1.Analog Çıkış (AO1) Skalası    | Tablo<br>15 |                  | <ul><li></li><li></li><li></li></ul>                                                                                                    | Tablo-15                       |
|        |                                 |             |                  |                                                                                                    |                                |

E-200

#### 22. Kontrol ve Çıkış Birimleri Konfigürasyon Sayfası (PRGE: ochř) (Devamı) Tuş Fonksiyonu / Vana-Kıs /Vana-Aç Vana-Kis /Vana-Aç ...... -----Konumu Kaydet Konumu Kaydet Ayar Aralığı Tablo-15 -----► Ж ► Ж Tuş ................ İzleme Koşulu [ t y = [259 = Ъ Ч 929 14 Birim 15 Tablo -----Motorlu-Vana Tam Kapali Konum Ayari Motorlu-Vana Tam Acik Konum Avari 2. Analog Çıkış (AO2) Skalası Açıklama 22-7 3756 Ekran 688 688 6 Ročr Srut Sruh

## Elimko\_\_\_\_\_E-200

| <b>23</b> .<br>(PR               | Ge<br>GE : | enel                                                      | Kc<br>nF) | onfig                                                          | güra | asy                            | on   | Say                                                            | fas  | 51                                                             |
|----------------------------------|------------|-----------------------------------------------------------|-----------|----------------------------------------------------------------|------|--------------------------------|------|----------------------------------------------------------------|------|----------------------------------------------------------------|
| Tuş Fonksiyonu /<br>Ayar Aralığı |            | Tablo-17                                                  |           | Tablo-5                                                        |      | ۲. ۲.                          |      | - 5555 - 5555                                                  |      | - 5565 - 5665                                                  |
| Tuş                              |            |                                                           |           |                                                                |      |                                |      |                                                                |      |                                                                |
| İzleme<br>Koşulu                 |            |                                                           |           |                                                                |      |                                |      |                                                                |      |                                                                |
| Birim                            |            | Tablo<br>17                                               |           | Tablo<br>5                                                     |      |                                |      | EU                                                             |      | EU                                                             |
| Açıklama                         |            | 1.Analog Giriş (AIN1) Tipi (Proses<br>değeri ölçümü için) |           | 2.Analog Giriş (AIN2) Tipi (Harici<br>set noktası girişi için) |      | Ondalık Noktası <sup>(6)</sup> |      | Analog Giriş Skalası Alt Değeri<br>(Lineer giriş tipleri için) |      | Analog Giriş Skalası Üst Değeri<br>(Lineer giriş tipleri için) |
| Ekran                            | 1 101      | ٩.                                                        | 29ul      | 4 <i>R2</i> 0                                                  | 99   |                                | 2Ero | 0.0                                                            | 5PRn | 4000                                                           |

E-200

#### 23. Genel Konfigürasyon Sayfası (PRGE:GCnF) (Devamı) Tuş Fonksiyonu / ...... ..... ------Ayar Aralığı Erll - 999.9 -1000 - 1000 193.9 - ErHL ;; ;; Tablo-9 Tablo-4 ----..... ..... Tuş \*\*\*\*\* ..... TC / RT ...... 4 \*\*\*\*\*\*\*\*\*\*\*\*\*\* Koşulu = - du; TC / RT İzleme SICaklık Birimi 🔞 ~~~~ Birim Tablo Tablo СШ П П -С Sıcaklık Birimi <sup>(7)</sup> Açıklama Retransmission Üst Sınırı Retransmission Alt Siniri Sensör Kopuk Davranışı Ölçüm Filtre Katsayısı Sicaklık Ofset Değeri Ekran 0 40.00 ï 12 12 ofSt 89 FLEr 53 Տոեր エード Ч

## Elimko

23. Genel Konfigürasyon Sayfası (PRGE:GEnF) (Devamı) Tuş Fonksiyonu Ayar Aralığı 48, 36, 19,2, 38,4 Tablo-16 1- 12 ..... Tuş ...... \*\*\*\*\* ,..... İzleme Koşulu 16 A ..... Birim Tablo kb/s Açıklama iletişim Adresi İletişim Hızı Parite Tipi ................ Ekran brtn Prey Runfi Rdr S 99

E-200

E-200

Elimko

### 24. Güvenlik Ayarları Sayfası (PRGE\_PrEE)

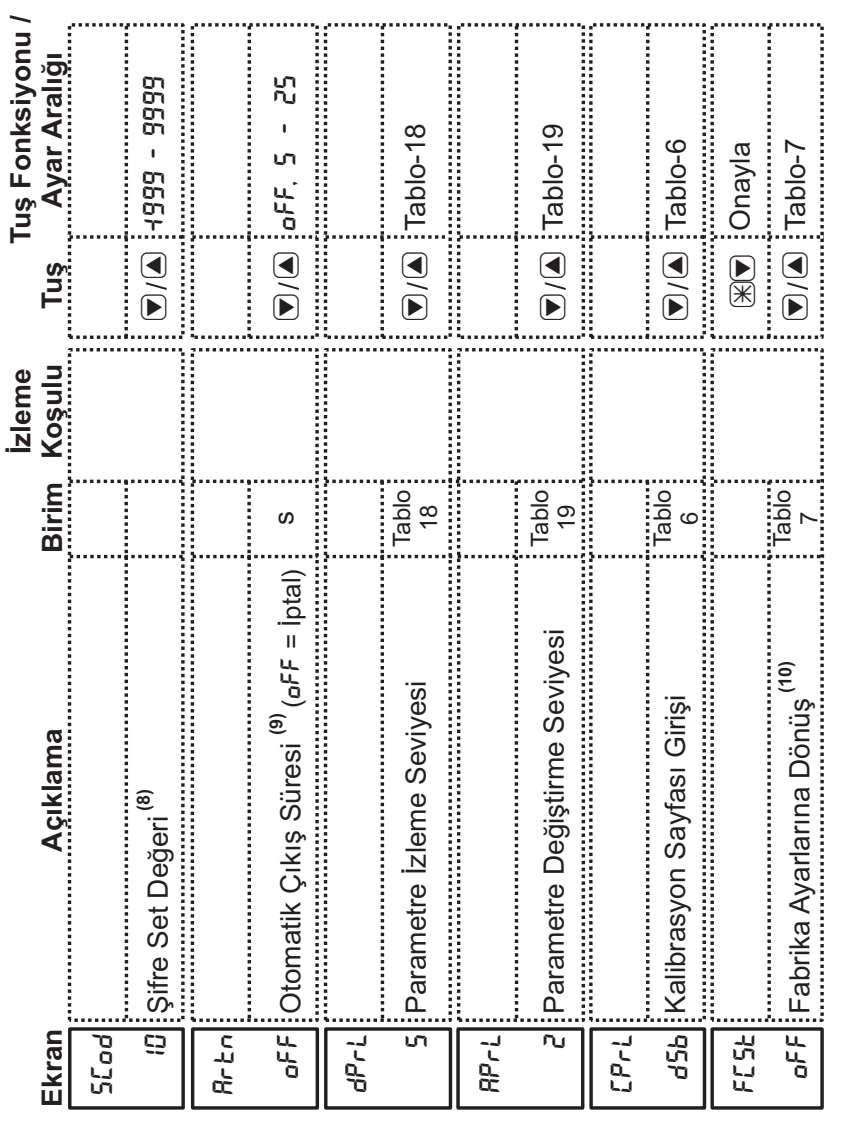

## Elimko

E-200

## 25. Kalibrasyon Sayfası (PRGE:CLbr)

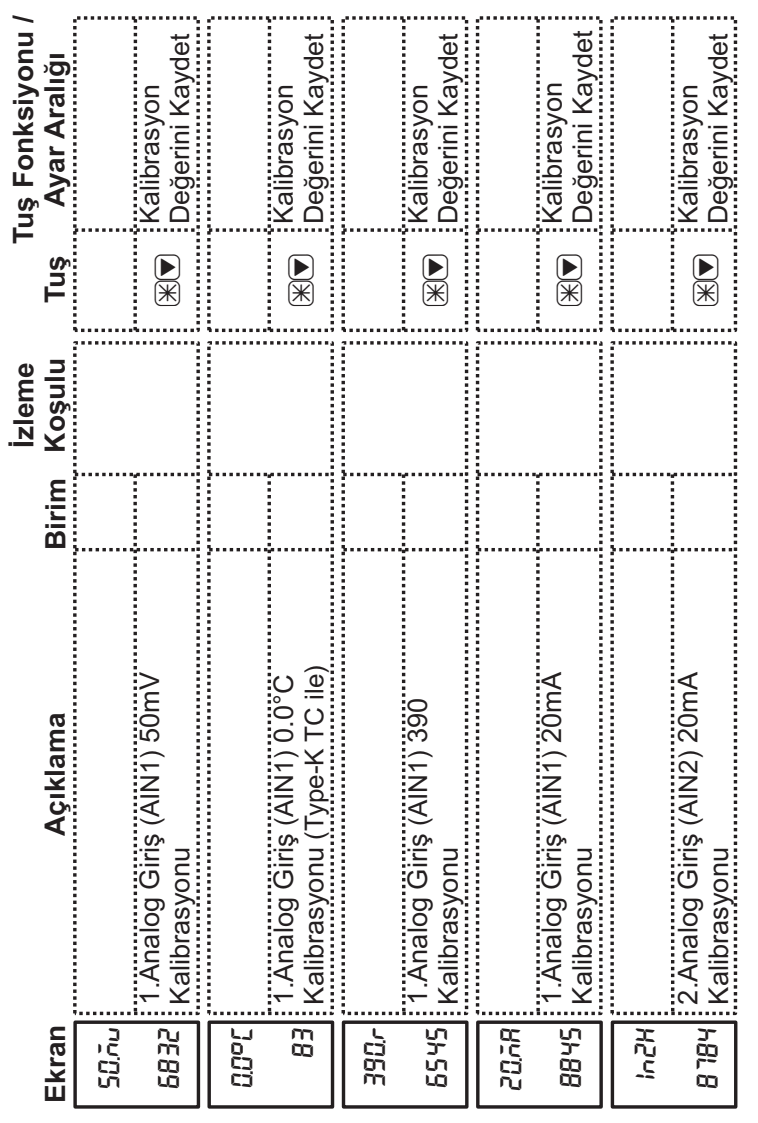

E-200\_\_\_\_\_

Elimko

## 25. Kalibrasyon Sayfası (PRGE:CLbr) (Devamı)

| Ekran                                         | Açıklama                                                                                                    | Birim                                            | İzleme<br>Koşulu                                               | Tuş                                                 | Tuş Fonksiyonu<br>Ayar Aralığı | <u> </u> |
|-----------------------------------------------|----------------------------------------------------------------------------------------------------|--------------------------------------------------|----------------------------------------------------------------|-----------------------------------------------------|--------------------------------|----------|
| Ro IL                                         |                                                                                                    |                                                  |                                                                |                                                     |                                |          |
| 1600                                          | 1.Analog Çıkış (AO1) 4mA<br>Kalibrasyonu                                                                                                    |                                                  |                                                                | <ul><li>.</li><li>.</li></ul>                       | 000E - 00E)                    |          |
| Ro IH                                         |                                                                                                    | }                                                |                                                                |                                                     |                                |          |
| аанг                                          | 1.Analog Çıkış (AO1) 20mA<br>Kalibrasyonu                                                                                                    |                                                  |                                                                |                                                     | 6) 8 - CC - 8 - 13 - 1         |          |
| RočL                                          |                                                                                                    | }                                                |                                                                |                                                     |                                |          |
| 1600                                          | 2.Analog Çıkış (AO2) 4mA<br>Kalibrasyonu                                                                                                    |                                                  |                                                                |                                                     | 000E - 00EI                    |          |
| RoZH                                          |                                                                                                    |                                                  |                                                                |                                                     |                                |          |
| 00HL                                          | 2.Analog Çıkış (AO2) 20mA<br>Kalibrasyonu                                                                                                    |                                                  |                                                                |                                                     | 6500 - 8 19 1                  |          |
|                                               |                                                                                                    |                                                  |                                                                |                                                     |                                |          |
| C CF<br>S S S S S S S S S S S S S S S S S S S | % b sayfası cihazın kalibrasyon<br>ayfadır. Bu sayfada yapılacak h<br>öğerlerini bozar. Bu sayfadaki p<br>aynak cihazları kullanılarakayarl<br>libratörler mevcut değilse bu se | param<br>atalı bi<br>arame<br>lanır. [<br>ayfaya | netrelerin<br>r işlem c<br>treler ölç<br>Doğrulukl<br>girilmes | iin bulu<br>ihazın<br>süm ve<br>arı uyg<br>i öneril | nduğu<br>ölçüm<br>Nun<br>mez.  |          |

## Elimko

### 25. Kalibrasyon Sayfası (PRGE:CLbr) (Devamı)

E-200.

### 25. Kalibrasyon Sayfası (PRGE:CLbr) (Devamı)

Analog Çıkış 4 mA Kalibrasyonu: Kalibratör miliamper ölçüm konumuna getirilir. 1. Analog Çıkış için 11(+) ve 12(-) numaralı, 2. Analog Çıkış için 31(+) ve 32(-) numaralı terminallerden alınan çıkış kalibratöre uygulanır. Bu parametre seçili iken kalibratörün göstergesinde 4.00 mA okunan kadar ▼ ve ▲ tuşları ile ayar yapılır. ♀ veya ※ tuşlarına basılarak parametre değeri kayıt edilir.

Analog Çıkış 20 mA Kalibrasyonu: Kalibratör miliamper ölçüm konumuna getirilir. 1. Analog Çıkış için 11(+) ve 12(-) numaralı, 2. Analog Çıkış için 31(+) ve 32(-) numaralı terminallerden alınan çıkış kalibratöre uygulanır. Bu parametre seçili iken kalibratörün göstergesinde 20.00 mA okunan kadar ▼ ve ▲ tuşları ile ayar yapılır. ♀ veya 🛞 tuşlarına basılarak parametre değeri kayıt edilir.

## Elimko\_\_\_\_\_E-200

|                                                                                                    | Açıkla    |        |     |                     | oktası              |     |     |     |     | , (DP) | /nağı   |         |       | ttası               |        |     |
|----------------------------------------------------------------------------------------------------|-----------|--------|-----|---------------------|---------------------|-----|-----|-----|-----|--------|---------|---------|-------|---------------------|--------|-----|
|                                                                                                    |           |        |     |                     |                     |     |     |     |     |        |         |         |       |                     |        |     |
|                                                                                                    | Birim     | Tablo1 |     | ĒŪ                  | ĒU                  |     |     |     |     |        | Tablo13 | Tablo12 | %     | EU                  | Tablo7 |     |
| EU<br>Tablo13<br>Tablo12<br>Tablo12<br>EU                                                                                                    | Çarpan    |        |     | 10 <sup>DP(6)</sup> | 10 <sup>DP(6)</sup> |     |     |     |     |        |         |         | 10    | 10 <sup>DP(6)</sup> |        |     |
| Tablo1     EU     O <sup>DP(6)</sup> EU     10 <sup>DP(6)</sup> FU     10 <sup>DP(6)</sup> Tablo13     %       Tablo12     %       Tablo12     %                                                                                                    | Ayar İzni | Yok    | Yok | Yok                 | Yok                 | Yok | Yok | Yok | Yok | Yok    | Yok     | Yok     | Var   | Var                 | Var    | Var |
| EU     Tablo1     Çarpan       EU     10 <sup>DP®</sup> Yok       EU     10 <sup>DP®</sup> Yok       FU     Yok       Tablo13     Yok       7     Yok       8     10       9%     10       7     Yok       7     Yok       7     Yok       7     Yok       7     Yok       7     Yok       7     Yok       7     Yok       7     Yok       7     Yok       7     Yok       7     Yok       7     Yok       8     10       10     Var       10     Var       10     Var       10     Var       10     Var                                                                                                    | .niM      | 0      | 0   | 0                   | 0                   |     |     |     |     | 0      | 0       | 0       | -1000 | -1999               | 0      |     |
| EU         Tablo1         Yok         O           EU         10 <sup>DP(6)</sup> Yok         0           EU         10 <sup>DP(6)</sup> Yok         0           Yok         Yok         0         0           Tablo1         Yok         0         0           Yok         Yok         0         0           Tablo12         Yok         0         0           Yok         Yok         0         0           Tablo12         Yok         0         0           %         10         Var         10000         1           EU         10 <sup>DP(6)</sup> Var         10000         1           Tablo12         Yok         0         0         1           %         10         Var         10000         1           FU         10 <sup>DP(6)</sup> Var         10000         1           Yar         Var         10000         1         Var         10000         1 | .хьМ      | 0      | 0   | 0                   | 0                   |     |     |     |     | 0      | 0       | 0       | 1000  | 6666                | -      |     |

40

| 1     |    |            |                                                    |         |                     |     |       |      |
|-------|----|------------|----------------------------------------------------|---------|---------------------|-----|-------|------|
|       | 36 | 1 - dq     | Oransal Band-1<br>("+"Yöndeki Kontrol Çıkışı İçin) | EU      | 10 <sup>DP(6)</sup> | Var | ←     | 6666 |
| ПИΕ   | 37 | Pb-2       | Oransal Band-2<br>("-"Yöndeki Kontrol Çıkışı İçin) | ĒŪ      | 10 <sup>DP(6)</sup> | Var | ~     | 6666 |
| T     | 38 | 늰          | İntegral Zamanı (0 = Kapalı)                       | S       |                     | Var | 0     | 6666 |
| ••••• | 39 | 坮          | Türev Zamanı (0 = Kapalı)                          | S       |                     | Var | 0     | 2500 |
|       | 40 | 772<br>772 | Histerezis                                         | EU      | 10 <sup>DP(6)</sup> | Var | 0     | 6666 |
|       |    |            |                                                    |         |                     |     |       |      |
|       | 41 | 5251       | Set Noktası Kaynağı                                | Tablo13 |                     | Var | 0     | 7    |
| ••••• | 42 | 5222       | Set Noktası Alt Sınırı                             | EU      | 10 <sup>DP(6)</sup> | Var | -1999 | 6666 |
| ••••• | 43 | SPHL       | Set Noktası Üst Sınırı                             | EU      | 10 <sup>DP(6)</sup> | Var | -1999 | 6666 |
| d     | 44 | 5P. 1      | Set Noktası İlerleme Hızı (0 = En Hızlı)           | EU/dk   | 10 <sup>DP(6)</sup> | Var | 0     | 600  |
| ΪTΞ   | 45 | - 45 r     | 1.Seçmeli Set Noktası                              | Ð       | 10 <sup>DP(6)</sup> | Var | -1999 | 6666 |
| S     | 46 | 592 r      | 2.Seçmeli Set Noktası                              | ĒŪ      | 10 <sup>DP(6)</sup> | Var | -1999 | 6666 |
| ••••• | 47 | r5P3       | 3.Seçmeli Set Noktası                              | EU      | 10 <sup>DP(6)</sup> | Var | -1999 | 6666 |
|       | 48 | 75P4       | 4.Seçmeli Set Noktası                              | EU      | 10 <sup>DP(6)</sup> | Var | -1999 | 6666 |
| ••••• | 49 |            | Rezerve                                            |         |                     | Var |       |      |
| é     |    |            |                                                    |         |                     |     |       |      |

26. İletişim Bilgileri (Devamı)

41

## Elimko\_\_\_\_\_E-200

## 26. İletişim Bilgileri (Devamı)

|        | Adres | emtleelX | Açıklama                    | Birim    | Çarpan              | Ayar İzni | .niM  | .xeM |
|--------|-------|----------|-----------------------------|----------|---------------------|-----------|-------|------|
| •••••  | 50    | R (ŁР    | Alarm-1 Tipi                | Tablo 11 |                     | Var       | 0     |      |
| •••••  | 51    | 2H1 A    | Alarm "1" Histerezis Değeri | ĒU       | 10 <sup>DP(6)</sup> | Var       | 0     | 366  |
| •••••  | 52    | 8 "F     | Alarm "1" Kilidi            | Tablo6   |                     | Var       | 0     |      |
| •••••  | 53    | R 15P    | Alarm "1" Set Noktası       | EU       | 10 <sup>DP(6)</sup> | Var       | -1999 | 666  |
| •••••  | 54    | RZŁP     | Alarm "2" Tipi              | Tablo11  |                     | Var       | 0     |      |
| •••••  | 55    | 2H2A     | Alarm "2" Histerezis Değeri | ЕU       | 10 <sup>DP(6)</sup> | Var       | 0     | 666  |
| ****** | 56    | RZLF     | Alarm "2" Kilidi            | Tablo6   |                     | Var       | 0     |      |
| Ŀ      | 57    | R25P     | Alarm "2" Set Noktası       | ЕU       | 10 <sup>DP(6)</sup> | Var       | -1999 | 366  |
| CN     | 58    | R3ŁP     | Alarm "3" Tipi              | Tablo11  |                     | Var       | 0     |      |
| A      | 59    | 2HER     | Alarm "3" Histerezis Değeri | EU       | 10 <sup>DP(6)</sup> | Var       | 0     | 666  |
| •••••  | 60    | RJLF     | Alarm "3" Kilidi            | Tablo6   |                     | Var       | 0     |      |
| •••••  | 61    | 9358     | Alarm "3" Set Noktası       | EU       | 10 <sup>DP(6)</sup> | Var       | -1999 | 666  |
| •••••  | 62    | ጸዛቲዖ     | Alarm "4" Tipi              | Tablo11  |                     | Var       | 0     |      |
| •••••  | 63    | 5478     | Alarm "4" Histerezis Değeri | EU       | 10 <sup>DP(6)</sup> | Var       | 0     | 666  |
| •••••  | 64    | 84L      | Alarm "4" Kilidi            | Tablo6   |                     | Var       | 0     |      |
| •••••  | 65    | RYSP     | Alarm "4" Set Noktası       | EU       | 10 <sup>DP(6)</sup> | Var       | -1999 | 366  |
|        |       |          |                             |          |                     |           |       |      |

## 26. İletişim Bilgileri (Devamı)

|          | 99 | CLYP             | Kontrol Tipi                               | Tablo12 |    | Var | 0     | 4    |
|----------|----|------------------|--------------------------------------------|---------|----|-----|-------|------|
|          | 67 |                  | Kontrol Formu                              | Tablo8  |    | Var | 0     | -    |
|          | 68 | [Prd]            | Kontrol Peryodu                            | S       |    | Var | -     | 250  |
| i        | 69 | n<br>n<br>n<br>n | Manüel Mod Geçişi                          | Tablo6  |    | Var | 0     | -    |
|          | 70 | イトレ              | Motorlu Vana Hareket Süresi                | S       |    | Var | 10    | 2500 |
|          | 71 | puqp             | Kontrol Çıkışı Ölü Bandı                   | %       | 10 | Var | -     | 250  |
| ن)<br>اد | 72 | Soll             | Tek Yönlü (+) Kontrol Çıkışı Alt Limiti    | %       | 10 | Var | 0     | 1000 |
| NO       | 73 | SoHL             | Tek Yönlü (+) Kontrol Çıkışı Üst Limiti    | %       | 10 | Var | 0     | 1000 |
| 0        | 74 | Soùr             | Tek Yönlü (+) Manual-Reset Değeri          | %       | 10 | Var | 0     | 1000 |
|          | 75 | dott             | Çift Yönlü (+/-) Kontrol Çıkışı Alt Limiti | %       | 10 | Var | -1000 | 1000 |
|          | 76 | doHL             | Çift Yönlü (+/-) Kontrol Çıkışı Üst Limiti | %       | 10 | Var | -1000 | 1000 |
|          | 77 | doñr             | Çift Yönlü (+/-) Manual-Reset Değeri       | %       | 10 | Var | -1000 | 1000 |
| i        | 78 | PonC             | PID Kontrol Enerjilenme Davranışı          | Tablo20 |    | Var | 0     | 4    |
|          | 79 | ם<br>ר-          | 1.Röle (RL1) Fonksiyonu                    | Tablo10 |    | Var | 0     | 14   |
|          | 80 | rtZd             | 2.Röle (RL2) Fonksiyonu                    | Tablo10 |    | Var | 0     | 14   |
| 2        |    |                  |                                            |         |    |     |       |      |

## Elimko\_\_\_\_\_E-200

## 26. İletişim Bilgileri (Devamı)

|    | Adres | emtlezıX                              | Açıklama                              | Birim   | Çarpan              | Ayar İzni                             | .niM            | .xeN   |
|----|-------|---------------------------------------|---------------------------------------|---------|---------------------|---------------------------------------|-----------------|--------|
| ·  | 81    | rL 3d                                 | 3. Röle (RL3) Fonksiyonu              | Tablo10 |                     | Var                                   | 0               | 14     |
| ā  | 82    | ے ہے م<br>ا                           | 4.Röle (RL4) Fonksiyonu               | Tablo10 |                     | Var                                   | 0               | 4<br>4 |
| JN | 83    | Ro 1d                                 | 1.Analog Çıkış (AO1) Fonksiyonu       | Tablo14 |                     | Var                                   | 0               | с      |
| 00 | 84    | Rozd                                  | 2.Analog Çıkış (AO2) Fonksiyonu       | Tablo14 |                     | Var                                   | 0               | Ю      |
|    | 85    | Ro tr                                 | 1.Analog Çıkış (AO1) Skalası          | Tablo15 |                     | Var                                   | 0               | с      |
| ·  | 86    | RoZr                                  | 2.Analog Çıkış (AO2) Skalası          | Tablo15 |                     | Var                                   | 0               | ю      |
| ·  | 87    | 1 9 1                                 | 1.Analog Giriş(AIN1) Tipi             | Tablo17 |                     | Var                                   | 0               | 15     |
|    | 88    | 5du!                                  | 2.Analog Giriş (AIN2) Tipi            | Tablo5  |                     | Var                                   | 0               | ~      |
|    | 89    | 9-                                    | Ondalık Noktası ( DP ) <sup>(6)</sup> |         |                     | Var                                   | 0               | n      |
|    | 06    | ZEro                                  | Analog Giriş Skalası Alt Değeri       | ĒU      | 10 <sup>DP(6)</sup> | Var                                   | -1999           | 6666   |
| E. | 91    | 5PAn                                  | Analog Giriş Skalası Üst Değeri       | ĒU      | 10 <sup>DP(6)</sup> | Var                                   | -1999           | 6666   |
| NO | 92    | アレレ                                   | Retransmission Alt Siniri             | ĒÚ      | 10 <sup>DP(6)</sup> | Var                                   | -1999           | 6666   |
| Ð  | 93    | <b>L</b> rHL                          | Retarnsmission Üst Sınırı             | ĒU      | 10 <sup>DP(6)</sup> | Var                                   | -1999           | 6666   |
|    | 94    | Ц<br>Ч                                | Sıcaklık Birimi                       | Tablo9  |                     | Var                                   | 0               | ~      |
|    | 95    | oFSt                                  | Sıcaklık Ofset Değeri                 | ĒU      | 10 <sup>DP(6)</sup> | Var                                   | -1000           | 1000   |
|    | 96    | FLEN                                  | Ölçüm Filtre Katsayısı                | ĒU      | 10 <sup>DP(6)</sup> | Var                                   | . <del></del> . | 100    |
|    | 97    | Sabr                                  | Sensör Kopuk Davranışı                | Tablo4  |                     | Var                                   | 0               | -      |
| ŕ  |       | · · · · · · · · · · · · · · · · · · · |                                       | C       |                     | · · · · · · · · · · · · · · · · · · · |                 |        |

E-200\_\_\_\_\_Elimko

### 27. Tablolar

#### Tablo-1

|     |      | Durum Bitleri                |
|-----|------|------------------------------|
| Bit | Kıs. | Açıklama ( 1 için )          |
| 0   |      | 1.Röle ( RL1 ) Enerjili      |
| 1   |      | 2.Röle ( RL2 ) Enerjili      |
| 2   |      | 3.Röle ( RL3 ) Enerjili      |
| 3   |      | 4.Röle ( RL4 ) Enerjili      |
| 4   | oPEn | Sensör Kopuk                 |
| 5   | oFL  | Ölçüm Sensör Skalası Üstünde |
| 6   | UFL  | Ölçüm Sensör Skalası Altında |
| 7   |      | Manüel                       |
| 8   | oPn  | Vana Açılıyor                |
| 9   | EL S | Vana Kısılıyor               |
| 10  |      | Rezerve                      |
| 11  |      | Rezerve                      |

#### Tablo-3

|     |        | COIL İletişim Adresleri   |
|-----|--------|---------------------------|
| Ad. | A.İzni | Açıklama ( 1 / 0 )        |
| 0   | Var    | Mod ( Manüel / Otomatik ) |
| 1   | Var    | Vana ( Aç / Bırak )       |
| 2   | Var    | Vana ( Kıs / Bırak )      |
| 3   | Var    | Rezerve                   |
| 4   | Var    | Rezerve                   |

| 0 | Lo  | Proses Değerini Aşağı Çek  |
|---|-----|----------------------------|
| 1 | H I | Proses Değerini Yukarı Çek |

## Elimko\_\_\_\_\_

#### 27.Tablolar

#### Tablo-5

| 0 | 0580 | 0-20mA(Lineer)    |
|---|------|-------------------|
| 1 | 4820 | 4-20mA ( Lineer ) |

#### Tablo-6

| 0 | d56 | Yok / Geçersiz |
|---|-----|----------------|
| 1 | Enb | Var / Geçerli  |

#### Tablo-7

| 0 | oFF | Kapalı |
|---|-----|--------|
| 1 | on  | Açık   |

#### Tablo-8

| 0 | d Ir | Düz  |
|---|------|------|
| 1 | rEu  | Ters |

#### Tablo-9

| 0 | ٥٢ | °C |
|---|----|----|
| 1 | or | °F |

#### Tablo-10

| 0  | [o-1  | "+" Yöndeki Kontrol Çıkışı |
|----|-------|----------------------------|
| 1  | 2-03  | "-" Yöndeki Kontrol Çıkışı |
| 2  | do- 1 | On / Off Isıtma Çıkışı     |
| 3  | do-S  | On / Off Soğutma Çıkışı    |
| 4  | RL-1  | Alarm-1 Uyarısı            |
| 5  | RL-2  | Alarm-2 Uyarısı            |
| 6  | RL-3  | Alarm-3 Uyarısı            |
| 7  | ЯL-Ч  | Alarm-4 Uyarısı            |
| 8  | RL-R  | Rezerve                    |
| 9  | AL-P  | Rezerve                    |
| 10 | RL-C  | Rezerve                    |
| 11 | RL-9  | Rezerve                    |
| 12 | RL-o  | Rezerve                    |
| 13 | RL-H  | Rezerve                    |
| 14 | RL-E  | Rezerve                    |

|   | -    |                      |
|---|------|----------------------|
| 0 | oFF  | Kapalı               |
| 1 | Lo   | Alt Alarm (Mutlak)   |
| 2 | H I  | Üst Alarm (Mutlak)   |
| 3 | Lod  | Aşağı Sapma (Bağıl)  |
| 4 | H 14 | Yukarı Sapma (Bağıl) |
| 5 | Lob  | Band İçi Alarm       |
| 6 | НЬ   | Band Dışı Alarm      |

E-200\_\_\_\_\_

## \_\_\_\_Elimko

#### Tablo-12

| 0 | nonE | Kontrol Yok                  |
|---|------|------------------------------|
| 1 | SCo  | Tek Yönlü (+) PID Kontrol    |
| 2 | dCo  | Çift Yönlü (+/-) PID Kontrol |
| 3 | PFЬ  | Geri Beslemeli Vana Kontrol  |
| 4 | երգ  | Geri Beslemesiz Vana Kontrol |

#### Tablo-13

| 0 | Int          | Cihaz Üzerinden veya İletişim ile |
|---|--------------|-----------------------------------|
| 1 | <u>ደ</u> ተ ይ | 2.Analog Giriş (AIN2) Üzerinden   |
| 2 | d InP        | Sayısal Gir.ile Seçmeli (Tablo22) |

#### Tablo-14

| 0 | [o- 1 | "+" Yöndeki Kontrol Çıkışı |
|---|-------|----------------------------|
| 1 | 2-03  | "-" Yöndeki Kontrol Çıkışı |
| 2 | Putr  | Proses Değeri Çevirici     |
| 3 | SPEr  | Set Noktası Çevirici       |

#### Tablo-15

| 0 | 0-20 | 0-20mA |
|---|------|--------|
| 1 | 20-0 | 20-0mA |
| 2 | 4-20 | 4-20mA |
| 3 | 20-4 | 20-4mA |

| 0 | лолЕ | Yok  |
|---|------|------|
| 1 | odd  | Tek  |
| 2 | EuEn | Çift |

## Elimko\_\_\_\_\_E-200

### 27. Tablolar

#### Tablo-17

| 0  | Ь     | Туре-В (ТС)       |
|----|-------|-------------------|
| 1  | Ε     | Type-E (TC)       |
| 2  | រ     | Type-J (TC)       |
| 3  | ⊦     | Type-K (TC)       |
| 4  | L     | Type-L (TC)       |
| 5  | n     | Type-N (TC)       |
| 6  | r     | Type-R (TC)       |
| 7  | 5     | Type-S (TC)       |
| 8  | ٤     | Type-T (TC)       |
| 9  | ប     | Type-U (TC)       |
| 10 | PE    | Pt-100 (RT)       |
| 11 | 0580  | 0-20mA (Lineer)   |
| 12 | 4820  | 4-20mA (Lineer)   |
| 13 | 858   | 0-50mV (Lineer)   |
| 14 | 0.001 | 0.0-1.0V (Lineer) |
| 15 | 0.201 | 0.2-1.0V (Lineer) |

#### Tablo-18 (Bkz. Not-1)

| 0                | Sadece Proses Değeri İzlenebilir                                                                                                    |  |  |
|------------------|----------------------------------------------------------------------------------------------------|--|--|
| 1                | Proses Değeri ve Set Değeri İzlenebilir                                                                                                    |  |  |
| 2                | Operatör Sayfası Parametreleri İzlenebilir                                                                                                    |  |  |
| 3                | Rezerve                                                                                                    |  |  |
| 4                | Rezerve                                                                                                    |  |  |
| 5                | Lie Couton Decemetrolori İzlanabilir                                                                                                    |  |  |
| 5                | Lunc Saylasi Parametrelen izlenebilli                                                                                                    |  |  |
| 6                | SELP Sayfası Parametreleri İzlenebilir                                                                                                    |  |  |
| 6<br>7           | SELP Sayfası Parametreleri İzlenebilir<br>REnF Sayfası Parametreleri İzlenebilir                                                                                                    |  |  |
| 6<br>7<br>8      | Sayfasi Parametreleri İzlenebilir<br>REnF Sayfası Parametreleri İzlenebilir<br>DEnF Sayfası Parametreleri İzlenebilir                                                                                                    |  |  |
| 6<br>7<br>8<br>9 | Saylasi Parametreleri izlenebilir         SEEP Sayfası Parametreleri izlenebilir         REnF Sayfası Parametreleri izlenebilir         DEnF Sayfası Parametreleri izlenebilir         GEnF Sayfası Parametreleri izlenebilir |  |  |

#### Tablo-19 (Bkz. Not-1)

| 0                | Hiçbir Parametre Değiştirilemez                                                                                                    |  |  |
|------------------|----------------------------------------------------------------------------------------------------|--|--|
| 1                | Sadece Set Değeri Değiştirilebilir                                                                                                    |  |  |
| 2                | Operatör Sayfası Parametreleri Değiştirilebilir                                                                                                    |  |  |
| 3                | Rezerve                                                                                                    |  |  |
| 4                | Rezerve                                                                                                    |  |  |
|                  |                                                                                                    |  |  |
| 5                | LUnE Sayfası Parametreleri Değiştirilebilir                                                                                                    |  |  |
| 5<br>6           | EUnE Sayfası Parametreleri Değiştirilebilir<br>SEEP Sayfası Parametreleri Değiştirilebilir                                                                                               |  |  |
| 5<br>6<br>7      | EUnE Sayfası Parametreleri Değiştirilebilir<br>SEEP Sayfası Parametreleri Değiştirilebilir<br>REnF Sayfası Parametreleri Değiştirilebilir                                                |  |  |
| 5<br>6<br>7<br>8 | LUnE Sayfası Parametreleri Değiştirilebilir<br>SELP Sayfası Parametreleri Değiştirilebilir<br>REnF Sayfası Parametreleri Değiştirilebilir<br>oEnF Sayfası Parametreleri Değiştirilebilir |  |  |

**Not-1:** Tablo-18 ve Tablo-19 daki büyük numaralı seviyeler önceki seviyeleri kapsar.

#### Tablo-20

| 0 | Son Kontrol Değerleri İle Çalıştır |  |  |
|---|------------------------------------|--|--|
| 1 | Otomatik Moda Geç                  |  |  |
| 2 | Otomatik Moda Geç ve "Int = 0" Yap |  |  |
| 3 | Manüel Moda Geç                    |  |  |
| 4 | Manüel Moda Geç ve "Out = 0" Yap   |  |  |

| DI2 | DI3 | 0 / 1 = Açık / Kapalı          |
|-----|-----|--------------------------------|
| 0   | 0   | 1.Seçmeli Set Noktası ( 5EŁ 1) |
| 0   | 1   | 2.Seçmeli Set Noktası ( 5EE2 ) |
| 1   | 0   | 3.Seçmeli Set Noktası ( 5EŁ3 ) |
| 1   | 1   | 4.Seçmeli Set Noktası ( 5EEY ) |

## Elimko

## Dipnotlar

(1) Set noktası kaynağı dahili değil ise (585 - Int.) bu ayar yapılamaz.

F-200

- (2) Kontrol tipi, geri beslemesiz vana ise ( LLYP = bnd ) bu ekranda manüel çıkış yerine vana hareket yönü izlenir.
   ( 5LP = Vana Hareketsiz, LL5 = Vana Kısılıyor, oPn = Vana Açılıyor )
- (3) 5ŁP = Vana Hareketsiz , £L5 = Vana Kısılıyor, oPo = Vana Açılıyor
- (4) Manüel modda iken Auto-tune işlemi başlatılamaz.
- (5) Normal çalışma durumunda RXLŁ = E∩b ise ve alarm alınmışsa ⊛ tuşu kilitli alarmları kaldırır.
- (6) Ondalık Noktası normal olarak dP parametresi ile belirlenir. Fakat 1. Analog Giriş Tipi ( InP I ) TC veya RT iken dP parametresi "1" den büyük olarak seçilirse, Ondalık Noktası 1 olarak alınır. dP parametresi değiştirildiğinde birimi EU olan tüm parametreler yeniden ayarlanmalıdır.
- (7) Tablolarda kullanılan EU (Mühendislik Birimi), termokupl ve rezistans termometre giriş tiplerinde °C veya °F, lineer giriş tiplerinde ise kontrol edilen ölçü birimidir. Birimi EU olan parametrelerin ondalık derecesi dP parametresi ile belirlenir.
- (8) Şifre set değerinin fabrika ayarı "10" dur.
- (9) R-Eo parametresinin değeri, herhangi bir tuş işlemi yapılmadığında normal çalışma durumuna dönmek için geçecek süreyi tanımlar. oFF seçili ise konfigürasyon sayfalarından normal çalışma durumuna geçmek için kullanıcının müdahale etmesi gerekir. Otomatik çıkış fonksiyonu işlevsizdir.
- (10) Kalibrasyon sayfası dışında tablolarda "Ekran" sütununda verilen parametre değerleri cihazın fabrika ayarlarıdır. Kalibrasyon sayfasında "Ekran" sütununda verilen parametre değerleri tipik değerlerdir.